## Fremgangsmåte for å lagre eksamensbesvarelse som PDF-fil

## Lagre eksamensbesvarelse som PDF-fil fra Microsoft Word i Windows

1. Åpne dokumentet og klikk på «Fil» øverst til venstre.

| Fil          | Sett inn Utforming                                                                      |  |
|--------------|-----------------------------------------------------------------------------------------|--|
| r <u>h</u> X | Calibri (Brødtekst) 🛛 🗸 11                                                              |  |
|              | <b>F</b> <i>K</i> <u>U</u> ∼ <del>ab</del> x <sub>2</sub> x <sup>2</sup> A <sub>φ</sub> |  |

2. Velg «Lagre som» (om du ikke ser dette velg «Lagre en kopi»), og deretter «Bla gjennom».

| Lagre som | Andre plasseringer |
|-----------|--------------------|
| Lag nm    | Denne PC-en        |
| Sk        | Legg til et sted   |
| Deling    | 🗁 Bla gjennom      |

- 3. Du vil da få opp et vindu hvor du velger/legger inn følgende:
  - a. Velg hvor på din data du vil lagre filen i menyen til venstre.
  - b. Legg inn navn på filen i feltet «Filnavn».
  - c. I feltet «Filtype» velger du filtypen «PDF».
  - d. Klikk på «Lagre».

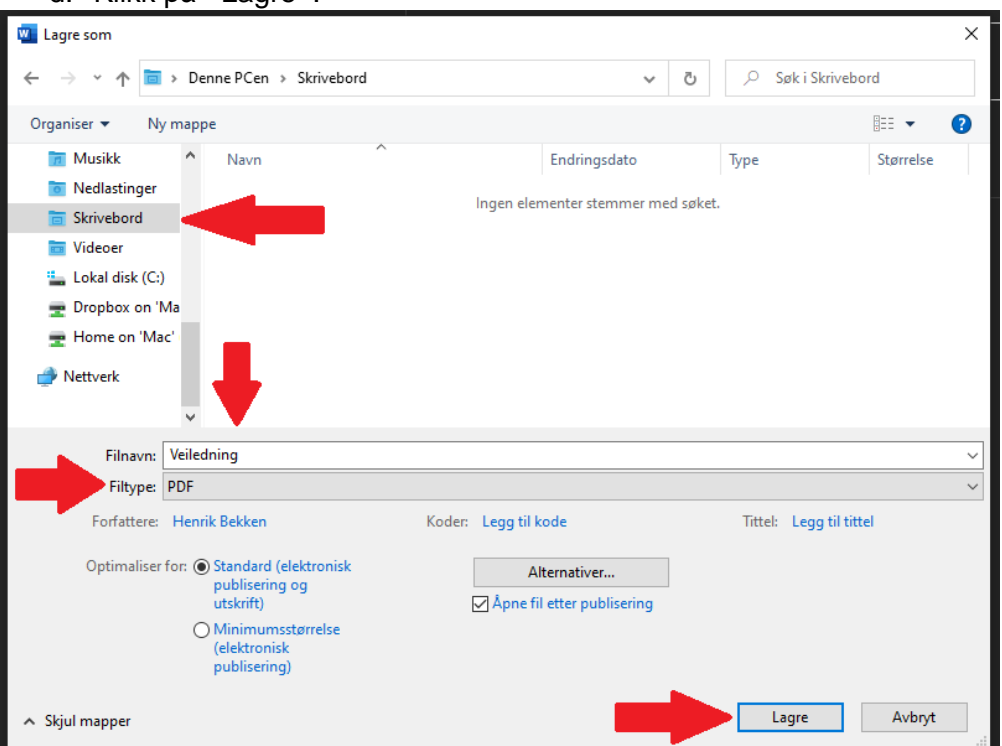

## Lagre eksamensbesvarelse som PDF-fil fra Microsoft Word på Mac

- 1. Åpne dokumentet og klikk på «Fil», velg deretter «Lagre som».
- 2. Du vil da få opp et vindu hvor du velger/legger inn følgende:
  - a. Velg hvor på din data du vil lagre filen i menyen til venstre.
  - b. Legg inn navn på filen i feltet «Arkiver som».
  - c. I feltet «Filformat» velger du filtypen «PDF».
  - d. Klikk på «Eksporter».

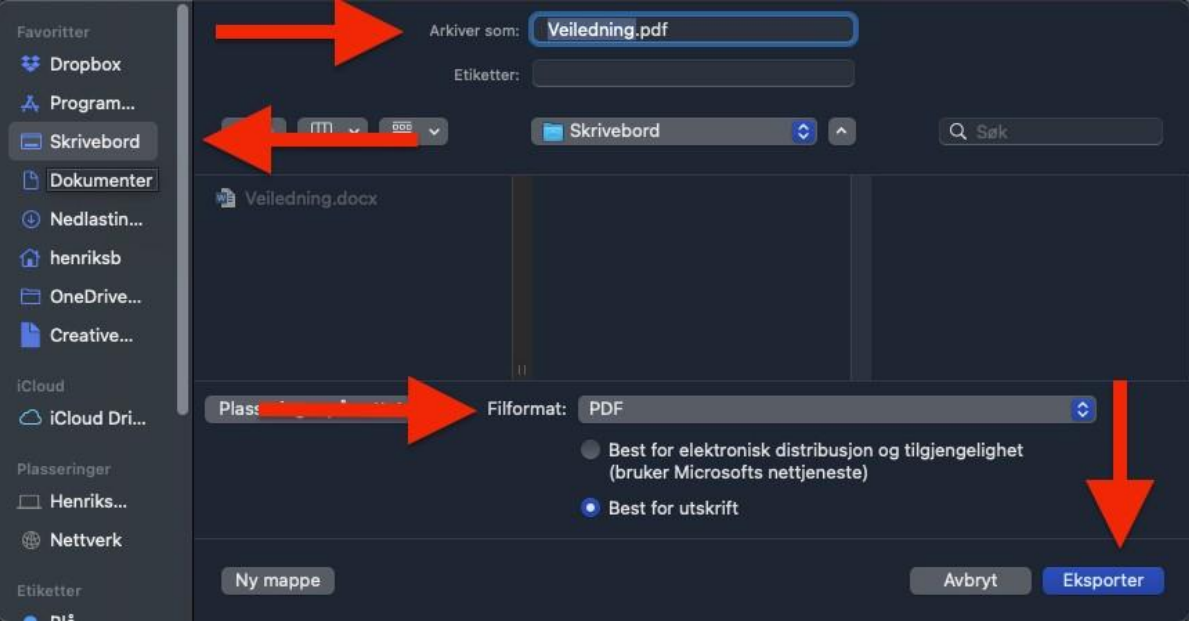